## Changing a User's Password

1. Once logged in, click on your user account name located on the right-hand side of the screen. From the drop down click on "Profile and Grades"

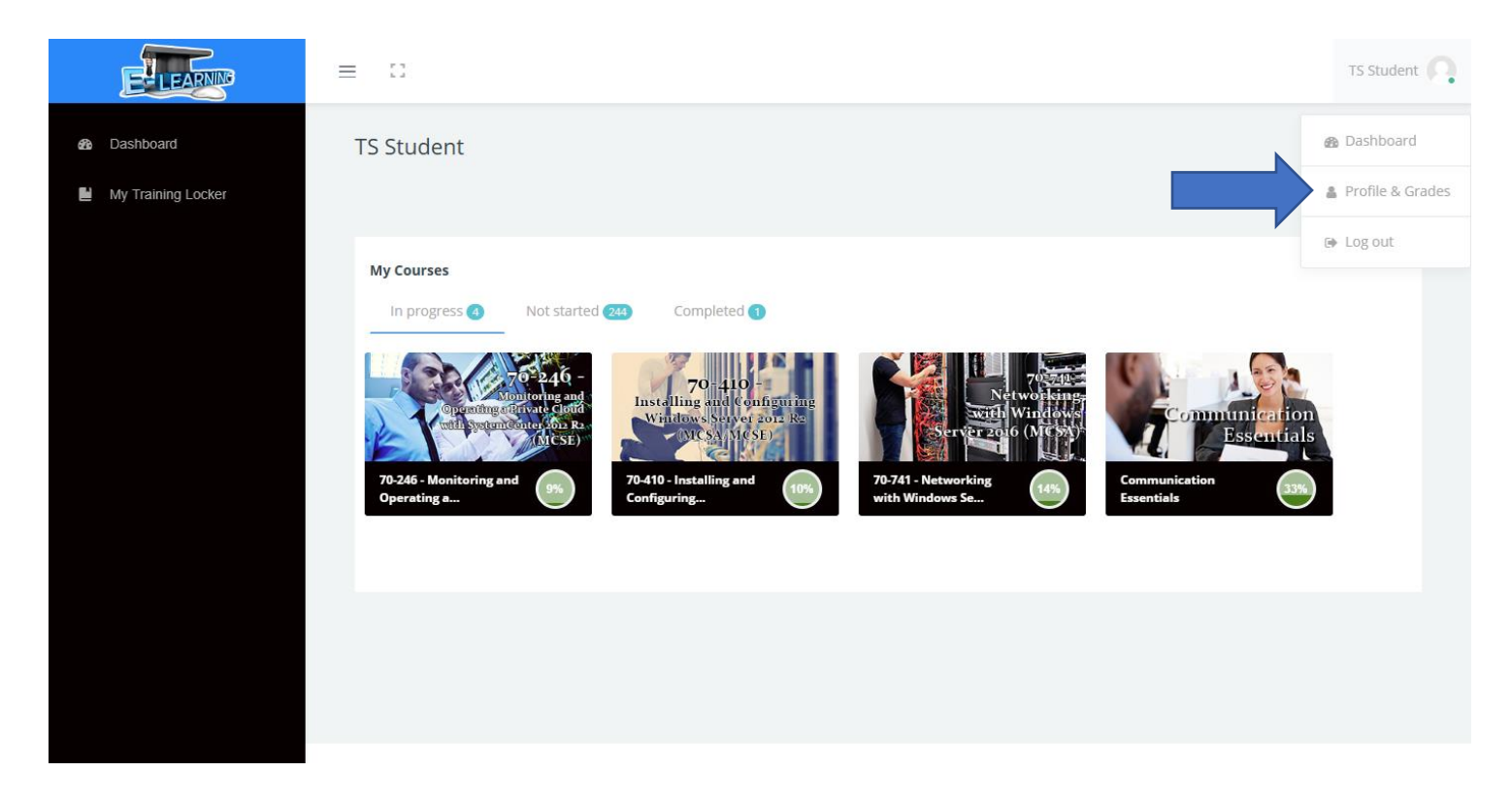

2. Click on the "actions" button on the right-hand side, then click "change password".

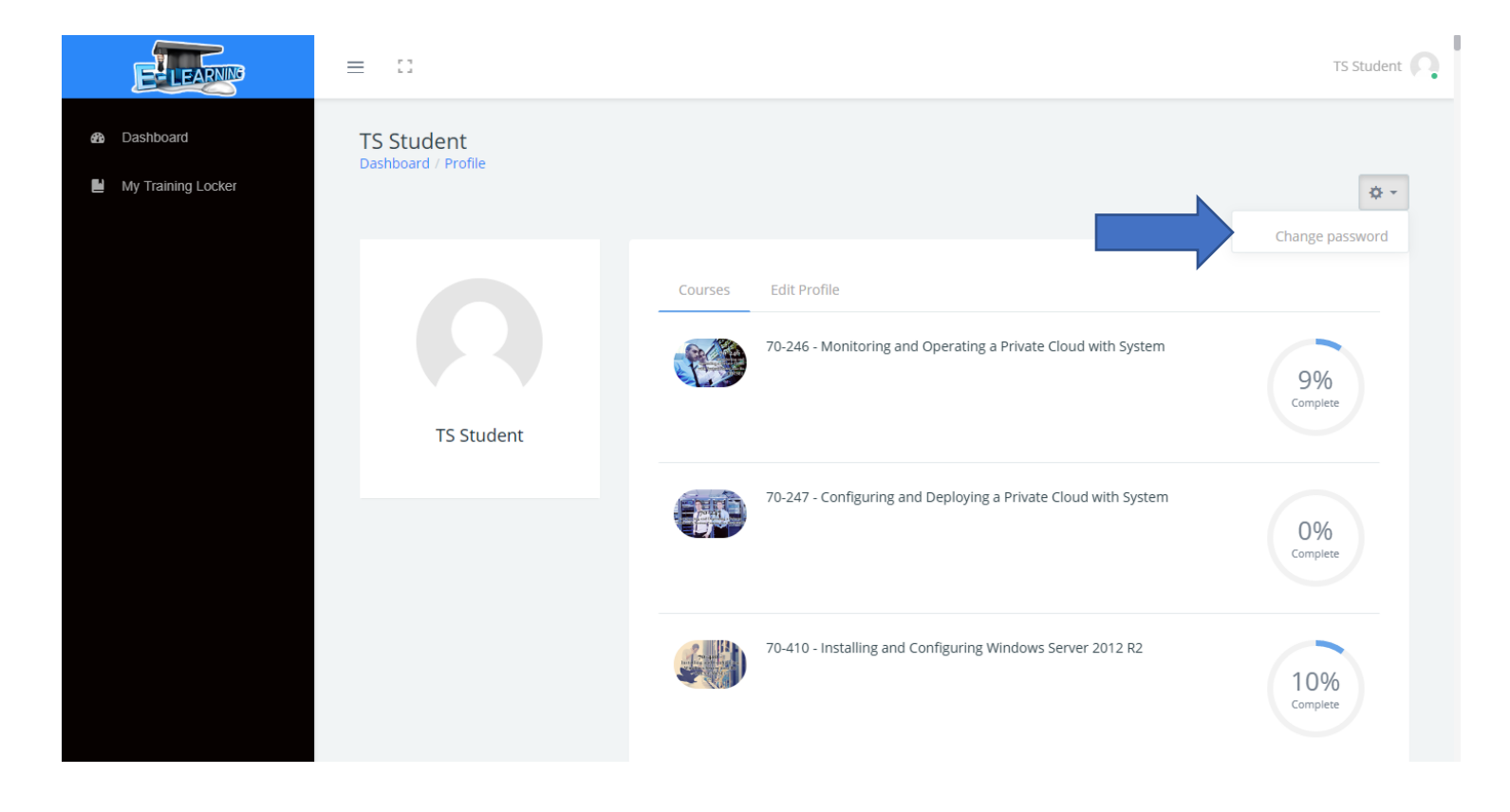

3. Fill out the on screen prompts then click "Save changes". Once done your password will be reset.

| ELEARNS                          | ≡ II TS Student Q                                                                                                    |
|----------------------------------|----------------------------------------------------------------------------------------------------|
| Dashboard     My Training Locker | TS Student<br>Dashboard / Preferences / User account / Change password                                                                                                    |
|                                  | Change password                                                                                                    |
|                                  | Username tsstudent@careeracademy.com                                                                                                    |
|                                  | The password must have at least 8 characters, at least 1 digit(s), at least 1 lower case letter(s), at least 1 upper case letter(s), at least 1 non-alphanumeric character(s) such as as *, -, or # |
|                                  | Current password                                                                                                    |
|                                  | New password                                                                                                    |
|                                  | New password (again)                                                                                                    |
|                                  | Save changes Cancel                                                                                                    |
|                                  | There are required fields in this form marked $ \Theta $ .                                                                                                    |

Another way a user can change their password is to utilize the "Forgot Password" link on the site login page.

1. Click "Forgot Password".

|        | no. 741: Chapter 03 - Installing and Configuring DNS |          |                                |
|--------|------------------------------------------------------|----------|--------------------------------|
|        | Internet Name Resolution                             |          | LEARNING                       |
| 10/1   | Internet name resolution involves two set            | Sign In  |                                |
| and in | gueries<br>• terative<br>escursive                   | Usernam  |                                |
|        |                                                      | Passwort | d                              |
|        |                                                      | Remer    | mber username Eorgot Password? |
|        |                                                      |          | Log in                         |
|        |                                                      |          |                                |
|        |                                                      |          |                                |
|        |                                                      |          |                                |
|        |                                                      | L I      |                                |
|        |                                                      | -2       |                                |
|        |                                                      |          |                                |

2. Enter an accurate email address and click "Search".

| ≡ | 11 |                                                                                                    | Log in |
|---|----|----------------------------------------------------------------------------------------------------|--------|
|   |    | To reset your password, submit your username or your email address below. If we can find you in the database, an email will be sent to your email address, with instructions how to get access again. |        |
|   |    | Search by email address                                                                                                    |        |
|   |    | Email address (Username) Search                                                                                                    |        |
|   |    |                                                                                                    |        |
|   |    |                                                                                                    |        |
|   |    |                                                                                                    |        |

3. The user will be sent an automatic email from the system giving them steps on how to change their password. Follow the steps and a user will be able to change their password directly.

| ≡ | 11 |                                                                                                    | 💄 Log in |
|---|----|----------------------------------------------------------------------------------------------------|----------|
|   |    | If you supplied a correct username or email address then an email should have been sent to you.<br>It contains easy instructions to confirm and complete this password change. If you continue to have difficulty, please contact the site administrator.<br>Continue |          |
|   |    |                                                                                                    |          |